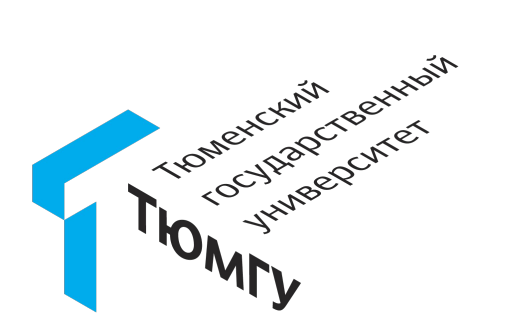

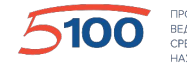

ПРОЕКТ ПОВЫШЕНИЯ КОНКУРЕНТОСПОСОБНОСТИ ВЕДУЩИХ РОССИЙСКИХ УНИВЕРСИТЕТОВ СРЕДИ ВЕДУЩИХ МИРОВЫХ НАУЧНО-ОБРАЗОВАТЕЛЬНЫХ ЦЕНТРОВ

# Совместная работа в Microsoft Teams сотрудников и внешних пользователей

Инструкция для инициаторов работы с гостями

2020.04.17

#### Схема приглашения внешних пользователей по шагам

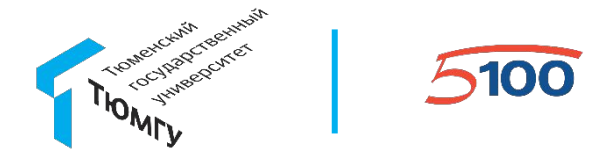

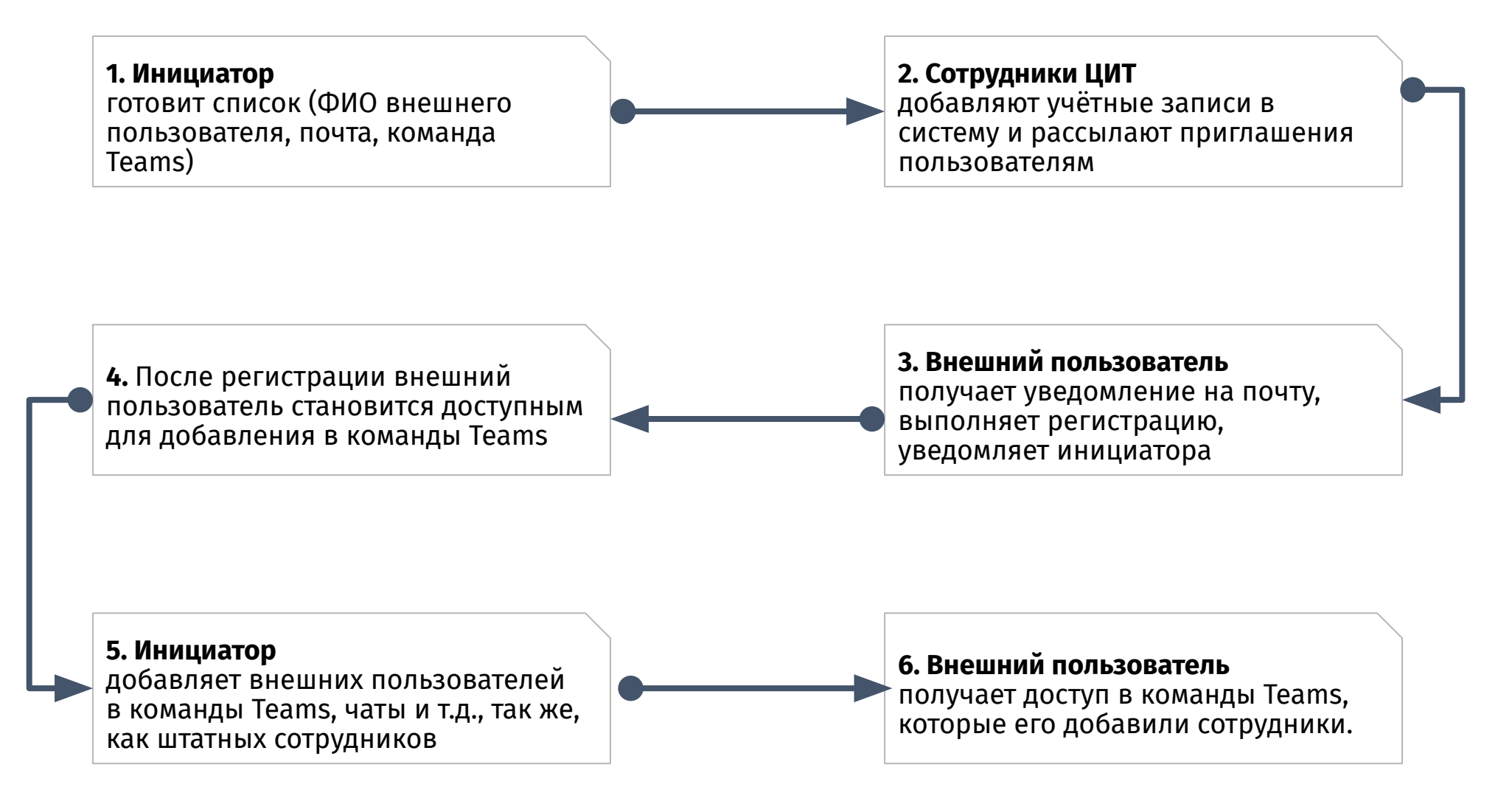

## Шаг 1. Подготовка списков внешних пользователей

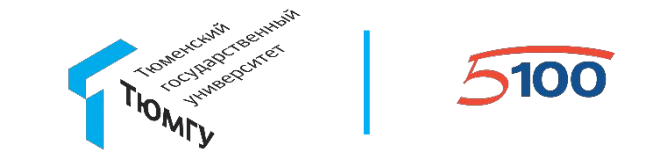

Прежде всего инициатор подключения внешних пользователей к совместной работе в Microsoft Teams с сотрудниками ТюмГУ должен составить список подключаемых пользователей и отправить его с соответствующим запросом в виде электронной служебной записки директору ЦИТ, согласовав у руководителя подразделения инициатора.

Формат списка должен включать:

- 1. Фамилия Имя Отчество
- 2. Почта
- 3. Желательно указывать наименование основной команды Teams, в которую приглашается внешний пользователь

Шаблон таблицы будет предоставлен вместе с данной инструкцией.

### Шаг 2 и 3. Ожидаем регистрации в системе внешних пользователей

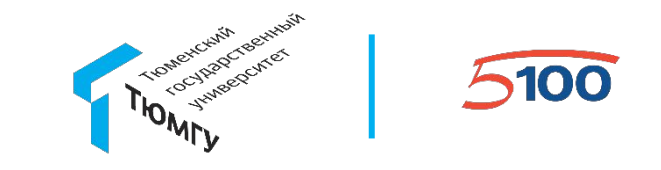

На данном этапе сотрудники Центра информационных технологий добавят внешних пользователей в систему, на почту пользователям будет автоматически разослано приглашение для регистрации.

Пример письма с приглашением приведён на рисунке

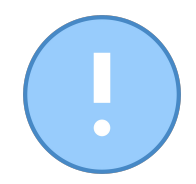

Обратите внимание!

Вам, как инициаторам, будет предоставлена дополнительная инструкция для внешних пользователей. Просьба ознакомить с ней всех приглашаемых Вами пользователей.

| You're invited to the FGBOU VPO "Tyumen State University" organization 🔈 Входящие 🗙                                                                    |  |  |  |  |  |
|----------------------------------------------------------------------------------------------------|--|--|--|--|--|
| from FGBOU VPO \"Tyumen State University\" (via Microsoft) <invites@microsoft.com> <u>Отказаться от рассылки</u><br/>кому: я т</invites@microsoft.com> |  |  |  |  |  |
| 🗙 английский - > русский - Перевести сообщение                                                                                                    |  |  |  |  |  |
| Azure Active Directory                                                                                                    |  |  |  |  |  |
| You've been invited to access applications in the                                                                                                    |  |  |  |  |  |
| FGBOU VPO "Tyumen State University" organization                                                                                                    |  |  |  |  |  |
| by                                                                                                    |  |  |  |  |  |
| СИ                                                                                                    |  |  |  |  |  |
|                                                                                                    |  |  |  |  |  |
| Приглашаем к совместной работе с сотрудниками<br>ТюмГУ в Microsoft Teams.                                                                              |  |  |  |  |  |
| Get Started                                                                                                    |  |  |  |  |  |
| Return to the above link at any time for access.                                                                                                    |  |  |  |  |  |

## Шаг 4. После регистрации внешних пользователей

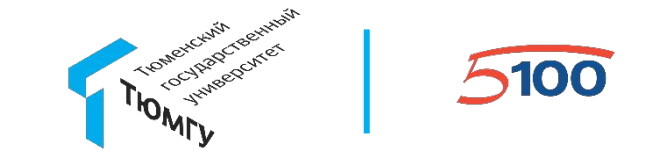

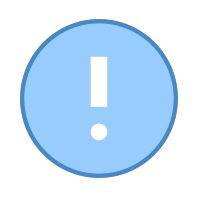

Внешние пользователи не смогут самостоятельно подключаться к командам, используя прямые ссылки на команду. При попытке подключения по ссылке внешнему пользователю будет выдано следующее предупреждение

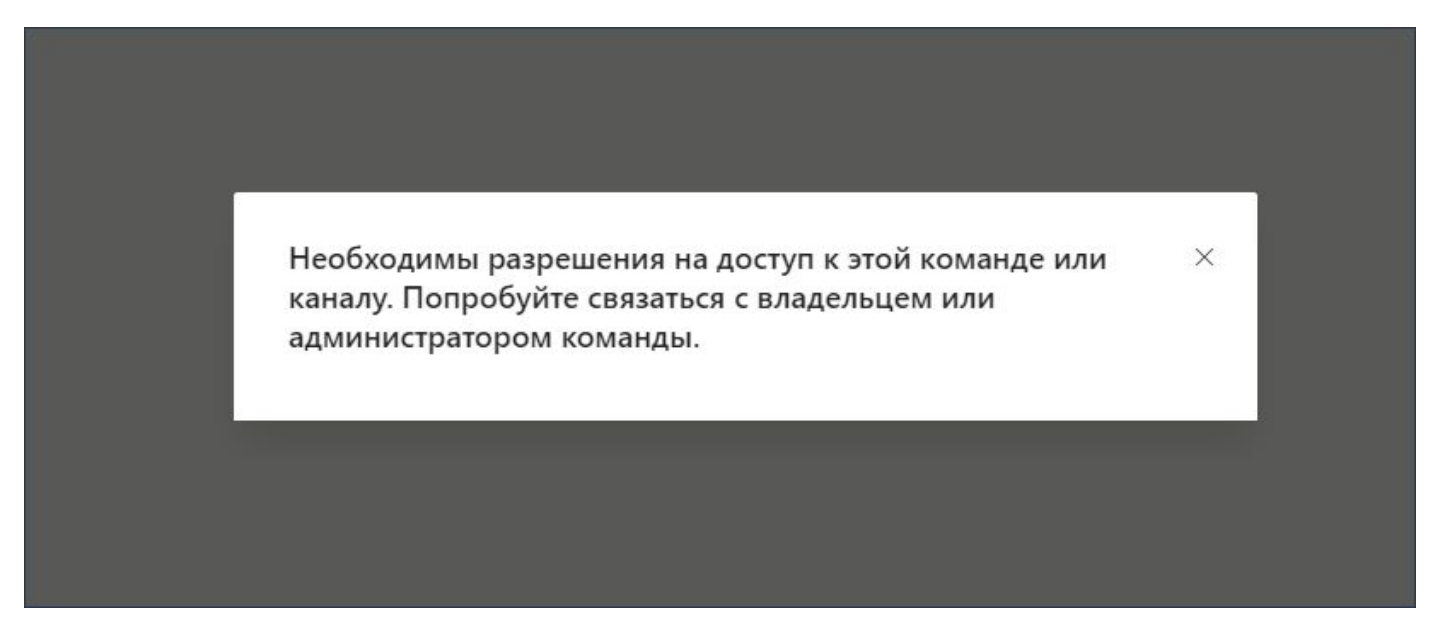

Предоставить доступ внешним пользователям в команды Teams могут только сотрудники. Сделать это можно следующим образом.

#### Шаг 5. Добавление пользователей в команду

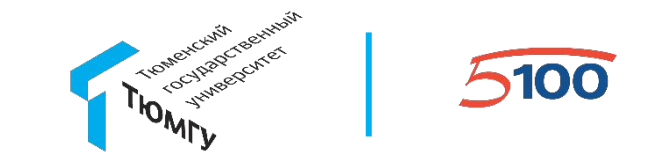

После завершения регистрации внешним пользователем, он Вам об этом должен сообщить. Теперь добавьте его в команду Microsoft Teams. Для этого нажмите три точки у её наименования и в раскрывшемся меню нажмите "Добавить участника"

| < Все команды<br>Участники<br>ТасыГУ и помономи и помономи и помономи и помономи и помономи и помономи и помономи и помономи и помономи и помон | ТюмГУ и вно<br>Test Connectin with O<br>Ожидающие запрос<br>в кач | оавление участников в команду ТюмГУ и вн<br>стники<br>чите вводить имя, список рассылки или группу безопасно<br>манду. Вы можете также добавлять пользователей за пре,<br>честве гостей, вводя их адреса электронной почты. | ести для добавления<br>делами организации |
|----------------------------------------------------------------------------------------------------|-------------------------------------------------------------------|----------------------------------------------------------------------------------------------------|-------------------------------------------|
| Общий • Авата<br>Общий • Авата<br>Фбавить канал<br>• Добавить участни<br>* Добавить участни<br>* Выйти из команл                                | андой в                                                           | дон<br>В Гвидон Вишневский (гость)                                                                                                    | Добавить                                  |
| <ul> <li>С Выли из команд</li> <li>Изменить команд</li> <li>Получение ссыля</li> <li>Управление тегал</li> <li>Э Удалить команду</li> </ul>     | ду<br>ки на команду<br>ми которые б<br>предостав                  | ибо имя внешнего<br>теля, либо адрес почты,<br>были указаны в<br>вленных списках в ЦИТ.                                                                                                    | Закрыть                                   |

#### Шаг 6. Добавление пользователей в команду

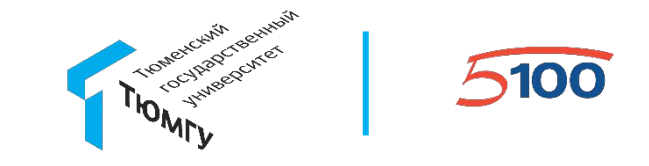

Это всё, можно работать. Всех добавленных гостей команды Microsoft Teams можно просмотреть (и удалить) на вкладке "Участники" команды. Все внешние пользователи отмечены как "гости".

|                                                              | ТюмГУ и внешние участники …<br>Test Connectin with Outside Users |        |           |           |            |  |  |  |  |
|--------------------------------------------------------------|------------------------------------------------------------------|--------|-----------|-----------|------------|--|--|--|--|
| Участники                                                    | Ожидающие запросы                                                | Каналы | Настройки | Аналитика | Приложения |  |  |  |  |
| В этой ком                                                   | анде есть гости.                                                 |        |           |           |            |  |  |  |  |
| Найти участников Q<br>Владельцы (1)<br>Участники и гости (1) |                                                                  |        |           |           |            |  |  |  |  |
| ГВ_ ГВ                                                       | идон Вишневский (гость)                                          |        |           |           |            |  |  |  |  |

#### Возможные проблемы

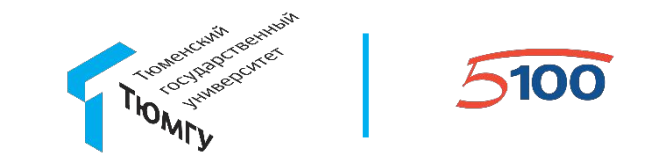

В случае возникновения проблем при подключении у гостей:

- 1. Убедитесь, что компьютер, с которого происходит попытка подключения, имеет доступ в сеть Интернет;
- Выполните установку всех обновлений для Вашей операционной системы и интернет-браузера, перезагрузите компьютер и попробуйте ещё раз;
- 2. Попробуйте выполнить регистрацию и подключение через приватную вкладку браузера;
- 3. Обратитесь в техническую поддержку ЦИТ, сообщите формулировку ошибки.